## UNIVERSITY OF WISCONSIN SYSTEM

## **Adding and Changing Deduction Prepays**

This tipsheet provides information on how to set up, change, and cancel Deduction Prepays in the HRS system.

## **Setting Up Deduction Prepays**

- 1. Navigation Path: Benefits → Manage Automated Enrollment → Events → Deductions Prepay → Ded Prepay Review Page
- Click on Add a New Value and then enter: Business Unit, Department, PrePay Source (Leave of Absence or Short Work Break), Employee ID, and Payrun ID.
- 3. Verify Deduction Prepays are set to the correct **Empl\_Rcd** if the employee has more than one active job.

| Deduction Prepay - Review                                                                  |                                                                              |  |  |  |  |  |  |  |  |  |
|--------------------------------------------------------------------------------------------|------------------------------------------------------------------------------|--|--|--|--|--|--|--|--|--|
| Eind an Existing Value Add a New Value                                                     |                                                                              |  |  |  |  |  |  |  |  |  |
| Business Unit:<br>Department:<br>PrePay Source:<br>Empl ID:<br>Name:<br>Pay Run ID:<br>Add | UWMSNQ<br>A999999<br>Leave of Absence<br>9999999<br>Doe, John<br>2017UNC03 Q |  |  |  |  |  |  |  |  |  |

- 4. Using the magnifying glass icon, choose the **Plan Type** you want to set up Deduction Prepays for. (For a list of Plan Types, please see KB <u>48687</u>)
- 5. Enter the number of deductions you would like to take on that payroll *in addition to* the employee's normal biweekly payroll deduction. For example, a **Prepay Factor** of .50 will take one extra biweekly deduction (normal deduction plus one additional biweekly deduction). A **Prepay Factor** of 1.0 will take a total of 3 biweekly deductions (normal deduction plus two additional biweekly deductions).
- 6. To enter deductions for additional **Plan Types**, use the 🛨 sign to add another row.
- 7. When all deductions have been entered, click the **Save** button.

| Ded I      | Prepay Loa                                                      | d Review         |             |           |                    |                  |                     |               |               |               |                  |                           |                    | New W |
|------------|-----------------------------------------------------------------|------------------|-------------|-----------|--------------------|------------------|---------------------|---------------|---------------|---------------|------------------|---------------------------|--------------------|-------|
|            |                                                                 |                  |             |           |                    |                  |                     |               |               |               |                  |                           |                    |       |
| E          | Employee Deduction Prepayment Options Personalize   Find   View |                  |             |           |                    |                  |                     |               |               | ew All   💷    | 📑 First 🕚        | ) 1 of 1 🕑 I              | Last               |       |
|            | * <u>Source</u>                                                 | * <u>Empl ID</u> | Empl<br>Rcd | Name      | * <u>Plan Type</u> | Prepay<br>Factor | * <u>Pay Run ID</u> | Preatx Amt(A) | Prebtx Amt(B) | Pretax Amt(T) | OK To<br>Process | Staging Table(PY<br>Load) | Load to<br>Payroll |       |
| 1          | LOA                                                             | 99999999 🔍       | 0           | DOE, JOHN | 10 Q               | 1.0              | 2017UNC12 Q         |               |               |               | <b>V</b>         |                           | Not Proc           | +     |
| <b>F</b> S | 🔚 Save 🔁 Notify                                                 |                  |             |           |                    |                  |                     |               |               |               |                  |                           |                    |       |

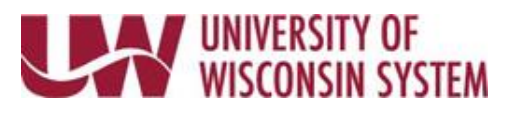

Stopping Deduction Prepays

- 1. Navigation Path: Benefits → Manage Automated Enrollment → Events → Deductions Prepay → Ded Prepay Review Page
- 2. Enter the **Empl\_ID** of the employee and the **PayRun ID** of the Deduction Prepay you want to stop. Then click the **Search** button.

| Deduction Prepay - Review     Enter any information you have and click Search. Leave fields blank for a list of all values.     Find an Existing Value     Add a New Value |           |        |  |  |  |  |  |  |  |  |
|----------------------------------------------------------------------------------------------------|-----------|--------|--|--|--|--|--|--|--|--|
| Search Criteria                                                                                                    |           |        |  |  |  |  |  |  |  |  |
| Business Unit begins with 🗸<br>Department begins with 🗸                                                                                                    |           | Q<br>Q |  |  |  |  |  |  |  |  |
| PrePay Source = 👻                                                                                                    |           | ▼      |  |  |  |  |  |  |  |  |
| Empl ID begins with 👻                                                                                                    | 99999999  | Q      |  |  |  |  |  |  |  |  |
| Name begins with 👻                                                                                                    |           |        |  |  |  |  |  |  |  |  |
| Pay Run ID begins with 👻                                                                                                    | 2017UNC12 | Q      |  |  |  |  |  |  |  |  |
| Include History Correct History Case Sensitive Search Clear Basic Search Ray Save Search Criteria                                                                          |           |        |  |  |  |  |  |  |  |  |

3. If you wish to stop a single deduction from taking, change the **Prepay Factor** to 0.0. You can change the **Prepay Factor** up until it's loaded to payroll. If you want ALL Deduction Prepays for that **PayRun ID** to be stopped completely, uncheck the **OK to Process** checkbox.

**WARNING!** The **OK to Process** checkbox is an "all or nothing" feature. Unchecking this box will stop ALL deductions from taking on ALL **Plan Types**.

4. When you have completed your changes, click the **Save** button.

| De | d Pi | repay L                                 | oad I | Review     |      |           |                    |                  |                     |               |                   |               |                 |                  |                    | IVEW WI |
|----|------|-----------------------------------------|-------|------------|------|-----------|--------------------|------------------|---------------------|---------------|-------------------|---------------|-----------------|------------------|--------------------|---------|
|    |      |                                         |       |            |      |           |                    |                  |                     |               |                   |               |                 |                  |                    |         |
|    | Fm   | Paragolita Deduction Pronoumont Options |       |            |      |           |                    |                  |                     |               | alize   Find   Vi |               | l 📰 🛛 Firet 🕢   | 1 of 1 🚯 I       | act                |         |
|    |      | * <u>Source</u>                         |       | *Empl ID   | Empl | Name      | * <u>Plan Type</u> | Prepay<br>Factor | * <u>Pay Run ID</u> | Preatx Amt(A) | Prebtx Amt(B)     | Pretax Amt(T) |                 | Staging Table(PY | Load to<br>Payroll |         |
|    | 1    | LOA                                     | •     | 99999999 🔍 | 0    | DOE, JOHN | 10 Q               | 0.0              | 2017UNC12 Q         |               |                   |               | <u>III00033</u> |                  | Not Proc           | +       |
|    | Sav  | /e 🖹                                    | ] Not | tify       |      | ,         |                    |                  |                     |               | Add               | Update/Displa | ıy 🔎 İn         | IClude History   |                    |         |